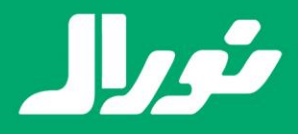

# راهنمای کاربری آیفون های تصویری آکووکس:

آیفون های تصویری تحت شبکه نصل جدیدی از ابزار های ارتباط داخلی بوده که امکانات متفاوتی با آیفون های تصویری نسل قدیم ارائه می دهد. کیفیت صدا و تصویری بالا تر، امکانات کنترلی بیشتر، امکان اتصال به دوربین های مداربسته تحت شبکه، اتصال به اینترنت و تلفن همراه و ... بخشی از این امکانات است.

در این فایل راهنما نحوه استفاده از اینترکام آکووکس را برای تجربه کاربری بهتر از اختیار شما خواهیم گذاشت.

# صفحه اصلى:

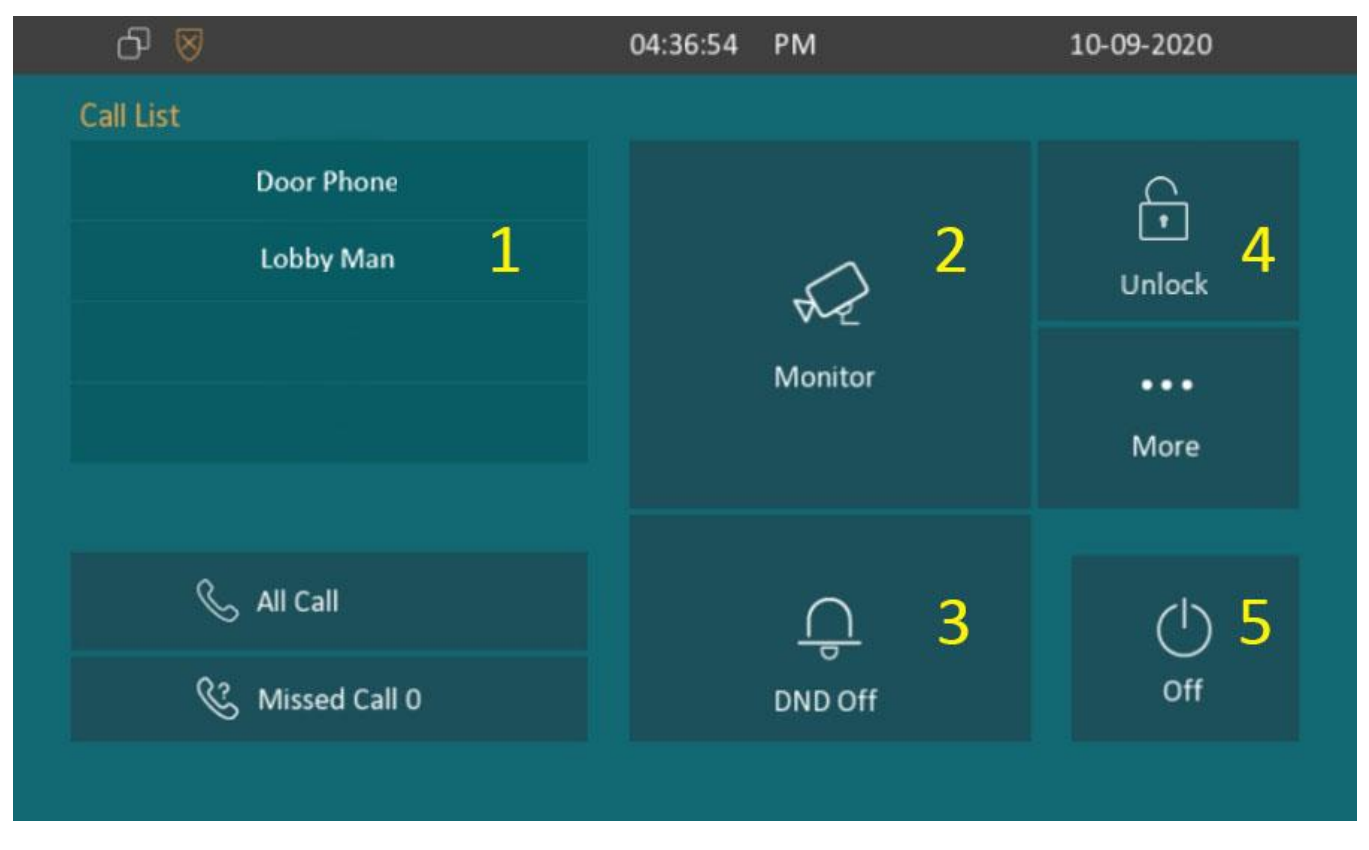

پس از روشن شدن پنل داخلی اینترکام "صفحه اصلی" اولین صفحه ای است که مشاهده خوهید کرد. گزینه ها:

- ۲) Call List : لیست داخلی ها جهت بر قراری تماس. در صورت تمایل با تماس با پنل درب ورودی از گزینه 'Door"
  Phone و برای برای ارتباط با لابی من از گزینه 'Lobby Man'' استفاده نمایید
- ۲) Monitor: این بخش برای مشاهده تصاویر دوربین های مداربسته می باشد. پنل درب ورودی هم در قالب یک دوربین مداربسته تحت شبکه از این بخش قابل مشاهده می باشد. شما در عین مشاهده تصویر درب ورودی را نیز باز کنید.
- ۳) DND: این گزینه "Do Not Disturb" یا "لطفا مزاحم نشوید" گزینه ای برای مسدود کردن تماس های ورودی به کار می رود. در صورت فعال بودن تماس های ورودی برقرار نشده و تماس گیرنده در درب ورودی صدای بوق اشغال خواهد شنید.

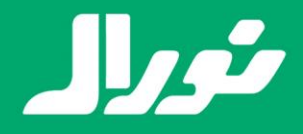

- ۴) Unlock: گزینه آنلاک از صفحه اصلی مختص باز کردن درب پارکینگ بوده و در صورت فشردن این گزینه فرمان باز شدن به درب پارکینگ ارسال خواهد شد. در نظر داشته باشید بر اساس ساختار درب پارکینگ ساختمان دیوان این فرمان در صورت باز بودن درب باعث بسته شدن درب خواهد شد.
  - ۵) **Off**: این گزینه صرفا صفحه نمایش را خاموش خواهد کرد.

#### صفحه تنظيمات:

| J ≥ |                     | 06:4              | 7:04 AM | 10-05-2021 |   |
|-----|---------------------|-------------------|---------|------------|---|
| ←   | Basic Settings      |                   |         |            |   |
| D   | isplay 1<br>magaage | Cive 2<br>Sound 2 | Time 3  | Status 4   | > |

- ۱) Display: در این صفحه شما به تنظیمات مربوط به صفحه نمایش شامل شدت روشنایی، تنظیمات اسکرین سیور و ... دسترسی خواهید داشت.
  - ۲) Sound: در این بخش شما می توانید صدای زنگ، بلندی صدای زنگ و بلندگو و ... را تنظیم کنید.
- ۳) **Time**: این بخش مربوط به تنظیمات تاریخ و ساعت بوده و در صورت داشتن اتصال اینترنت این تنظیمات به شکل خودکار تنظیم و بروز می گردد.
  - ۴) Status: در این بخش شما اطلاعات جاری پنل را شامل نسخه نرم افزار، شبکه و … را مشاهده خواهید کرد.
    - ۵) Language: این بخش مربوط به تنظیم زبان دستگاه می باشد.
    - ۶) Album (۶: این بخش آلبومی از تصاویر داخلی دستگاه را به شما نمایش خواهد داد.
    - DND (۲): این گزینه مشابه گزینه DND در صفحه اصلی تماس های ورودی را مسدود خواهد کرد.

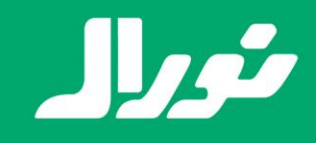

# مشاور و مجرى تخصصى سيستم هاى هوشمند ساختمان انواع سيستم هاى هوشمند با سيم و بى سيم | سيستم هاى صوتى هوشمند | قفل و دستگيره هاى ديجيتال كليد و پريز هاى لوكس | آيفون هاى هوشمند | سيستم هاى مدرن روشنايى خطى و مولتى ترك | لوازم جانبى

# تنظیمات پنل درب ورودی:

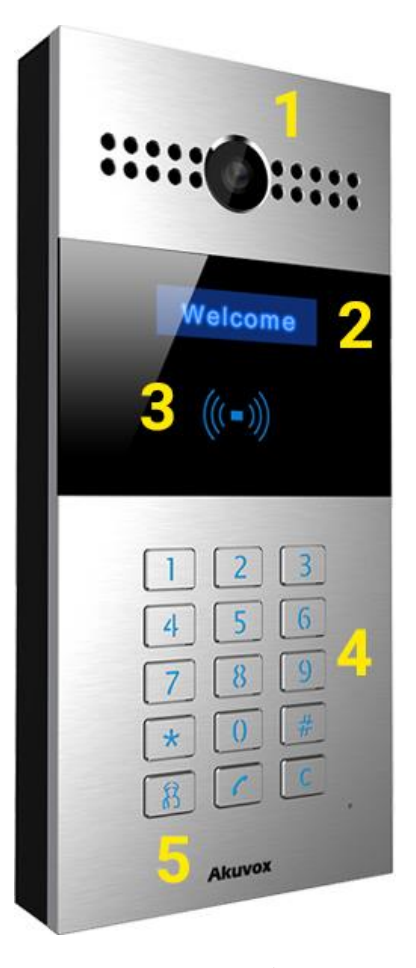

- 1) دوربین: پنل درب ورودی به یک دوربین ۲ مگاپیکسل دید در شب مجهز می باشد
- ۲) صفحه نمایش: صفحه نمایش این پنل به شما در وارد کردن صحیح شماره های واحد و رمز کمک می کند.
- ۳) ریدر RFID: شما به قرار دادن تگ های RFID در مقابل این بخش پنل امکان باز کردن درب را خواهید داشت.
  - **۴) صفحه کلید:** صفحه کلید برای ورود شماره واحد یا رمز عبور استفاده خواهد شد.
    - ۵) تماس با نگهبان: این دکمه برای ارتباط مستقیم با لابی من به کار می رود.

### راهنمای استفاده از پنل درب ورودی:

- **۱) برقراری تماس با واحد:** شماره واحد > دکمه تماس
  - **۲) ورود رمز:** # > شماره رمز > #
- **۳)** هنگام برقراری ارتباط با واحد مورد نظر شما در پنل درب ورودی مانند تماس تلفنی بوق انتظار را خواهد شنید. در صورت شنیدن بوق اشغال به محض شماره گیری واحد ممکن است گزینه DND در ینل داخلی فعال باشد.